## <u>הוראת התקנה לאפליקצית מגדליד – אנדרואיד</u>

1. להורדת האפליקציה יש ללחוץ על תמונת המכשיר:

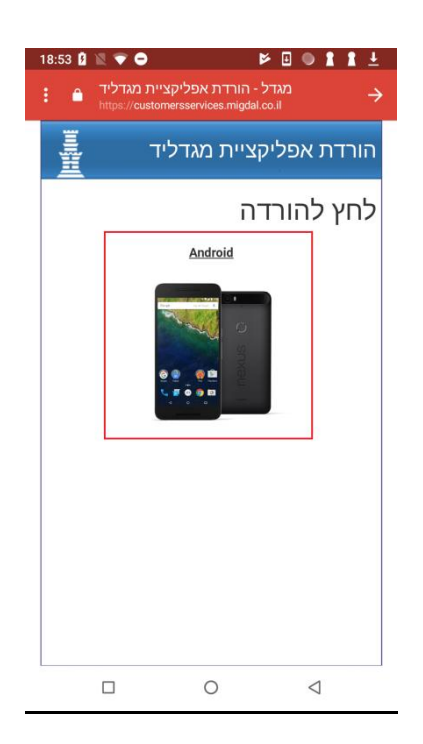

- המכשיר מתריע על התקנות Google Play . כיון שאנו לא מורידים את האפליקציה דרך Google Play המכשיר מתריע על התקנות ממקומות אחרים (ברירת מחדל של המערכת) , יש לאפשר את ההתקנה, יש כמה שלבים לכך:
  - (1) יש ללחוץ על **הגדרות:**

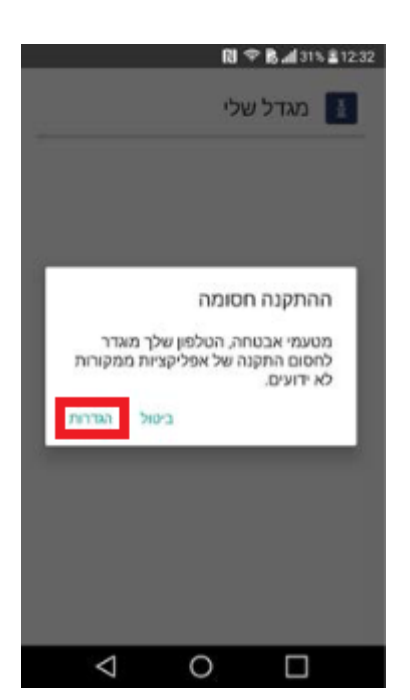

(2) המערכת תכניס אותך להגדרות אבטחה, יש לסמן את הצ'קבוקס של מקורות לא מסומנים:

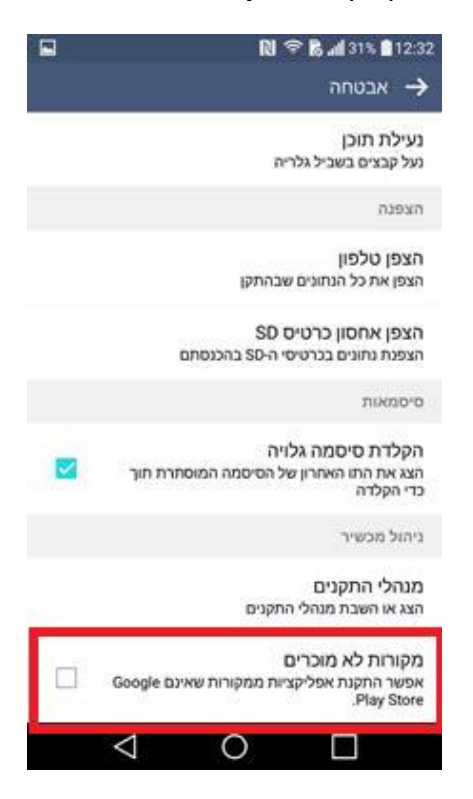

(3) תוצג הודעה מפורטת , יש לאשר אותה ע"י לחיצה על **אפשר:** 

| Ĩ <b>№ † 8, al</b> 31% <b>å</b> 12:3:                                                                                                    |    |
|----------------------------------------------------------------------------------------------------|----|
| אבטחה 🔿                                                                                                    |    |
| נעילת תוכן<br>נעל קבצים בשביל גלריה                                                                                                    |    |
| הצפנה                                                                                                    |    |
| הצפן טלפון                                                                                                    |    |
| הטלפון והנתונים האישיים שלכם פגיעים<br>יותר להתקפה מצד יישומים ממקורות לא<br>ידועים. אתם מקבלים על עצמכם את<br>האחריות הבלעדית על כל נזק לטלפון או<br>אובדן נתונים שעשויים להיגרם כתוצאה<br>משימוש ביישומים אלה.<br>אפשר ביטול |    |
| pida libit                                                                                                    | ١. |
| ניחול מבשיר                                                                                                    |    |
| מנהלי התקנים<br>הצג או השבת מנהלי התקנים                                                                                                    |    |
| מקורות לא מוכרים<br>אפשר החקנת אפליקציות ממקורות שאינם Google Play Store                                                                                                    | Î  |
| $\triangleleft$ 0 $\Box$                                                                                                    |    |

(4) יוצג מסך ההגדרות של אבטחה עם הצ'קבוקס המסומן:

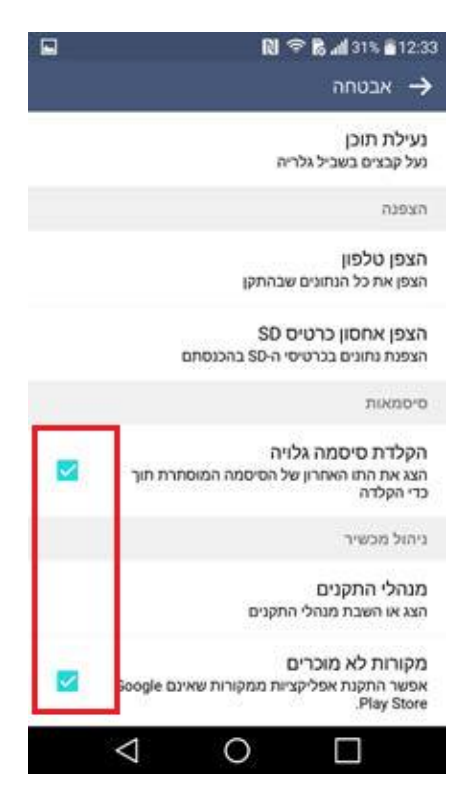

(5) הקובת שירד מופיע בתיקית הורדות:

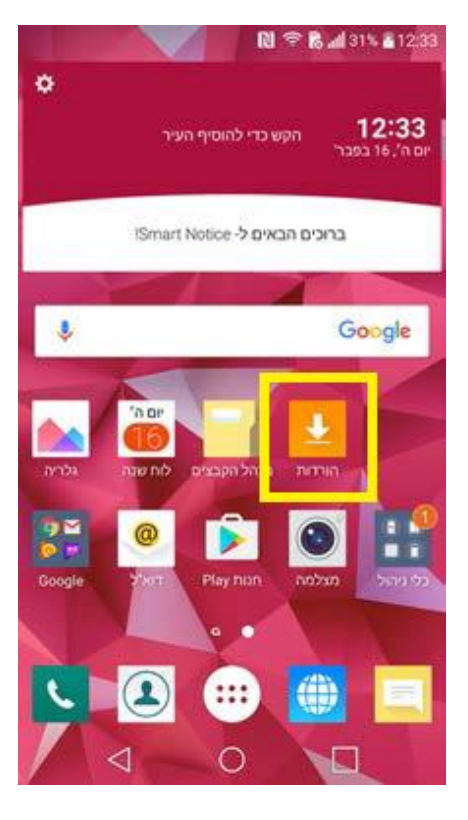

(6) כך נראה הקובת שירד – יש ללחות עליו לפתיחה והתקנה:

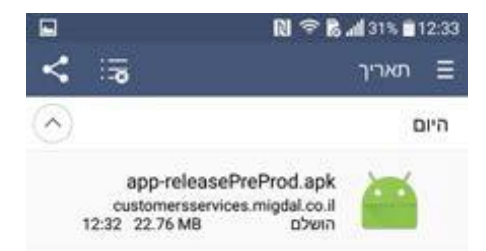

|              | 🔃 🗢 🗞 📶 31% 🛚 12                                  |
|--------------|---------------------------------------------------|
|              | מגדל שלי 🚺                                        |
| פליקציה? היא | אם ברצונך להתקין את האו<br>ינה דורשת גישה מיוחדת. |
|              |                                                   |
|              |                                                   |
|              |                                                   |
|              |                                                   |
|              |                                                   |
|              |                                                   |
|              | -                                                 |

(7) להתקנת הגרסה יש ללחוץ על **התקן:** 

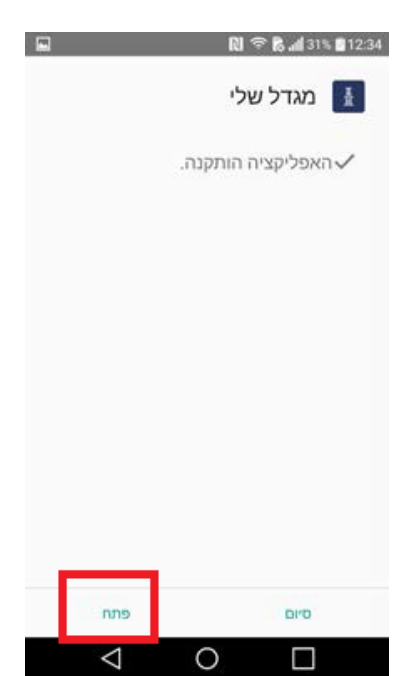

(8) כך נראה סיום התקנת הגרסה , יש ללחוץ על **פתח** לפתיחת האפליקציה: